# Trådløst LAN – hvordan sikrer man sig?

Trådløse acces points er standarden i dag. Selv TDC leverer et sådant med din bredbåndsforbindelse... ©

Har man kun én PC og står den i nærheden af routeren, bør den forbindes med kabel. Det giver fortsat den hurtigste og sikreste forbindelse. Men selv her bør man sikre sin router, som beskrevet i det følgende.

Routeren er nemlig ikke sikker når den bliver leveret fra din internetleverandør.

Du skal være opmærksom på, at hvis du blot pakker udstyret ud, sætter kablerne i, og tænder, vil det i de fleste tilfælde virke. Du har så samtidig åbnet en helt offentlig forbindelse for alle og enhver der kommer indenfor dækningsområdet (typisk op til 100-300 meter). De kan så bruge din ADSL forbindelse, de kan tilgå alle dine computere (slut med samtlige hemmeligheder incl. passwords), de kan downloade ulovligt materiale (på din IP-adresse – hvem tror du får skylden?) og så videre.

Her er en kort gennemgang af hvad der skal til for at din forbindelse kan karakteriseres som "sikker".

#### 1. Wi-Fi standarder

Måske har du lagt mærke til at firmaerne reklamerer med "WI-FI 6 router" eller "802.11ac kompatibel".

Der findes forskellige måder at "snakke sammen" igennem luften, og dette er standardiseret af IEEE (Institute of Electrical and Electronics Engineers) der er et internationalt organ, der står for standardisering af mange ting indenfor elektronik.

De første standarder for Wi-Fi blev lavet i 1997, og standarden hed IEEE 802.11.

IEEE 802.11a 802.11b 802.11g 802.11n 802.11ac standard Udgivet år 1999 1999 2003 2009 2014 Frekvensbånd 2,4 GHz 2,4 & 5 GHz 2,4 & 5 GHz 2,4 & 5 GHz 5 GHz 2,4 GHz Teoretisk 54 Mbps 11 Mbps 54 Mbps 600 Mbps 1,3 Gbps

Siden har man udvidet denne standard som vist i tabellen nedenfor.

Wi-Fi 1

Du bør ikke benytte a – g routere, og skal du købe en ny router i dag, bør det være en ax/Wi-Fi 6 router.

Wi-Fi 3

Wi-Fi 4

Wi-Fi 5

Wi-Fi 2

hastighed Wi-Fi alliance

navn

802.11ax

2019

10-12 Gbps

Wi-Fi 6

# 2. Ændre altid dit password på routeren

Der findes to sæt id og password når man taler routere. Et sæt for at logge ind i selve routeren og ændre dens opsætning (det er det dette afsnit beskriver) og et sæt for at koble enheder på selve det trådløse netværk (se afsnit 3 til 5).

Standard eller medfødte brugernavne og password er ikke sikre. Typisk er det noget i stil med brugernavn = Admin og password = 1234. Virkelig ikke noget der kræver en universitetsgrad at knække. Nogle gange står det trykt på en label på routeren, og disse er en lille smule sikrere.

Åbn brugerfladen på dit acces point. Det gøres typisk ved at skrive adressen 192.168.1.1 i din browser (ellers se i din manual hvad adressen er). Tast default ID og password, og find det sted hvor password ændres. Disse eksempler er fra en ASUS ZenWiFi AX router, men andre minder om denne. Her er det "Administration", fanebladet "System" og "Router konto" som jeg har markeret med den røde ring. Her kan du ændre dit password til noget sikkert (store og små bogstaver, mindst et tal og i alt mere end 8 karakterer). Skriv det ned hvis du ikke er 100% sikker på at kunne huske det.

| ZenWiFi A                         | Log af Genst                                                                      | art                                                        | Dansk 🔻            |  |  |
|-----------------------------------|-----------------------------------------------------------------------------------|------------------------------------------------------------|--------------------|--|--|
| Hurtig indstilling af internettet | Handlingstilstand: <u>Tilstanden Trådløs</u><br>SSID:                             | router Firmwareversion: 3.0.0.4.386_48706                  | App 🖧 🔂 🔶          |  |  |
| Generelt                          | Handlingstilstand System Firmware                                                 | eopgradering Gendan, gem eller overfør<br>indstillinger    | Feedback privatliv |  |  |
| 🛞 Kort over netværk               | Administration - System                                                           |                                                            |                    |  |  |
| 👸 AiMesh                          | Ændre login adgangskoden, tidszonen og NTP serverindstillingerne.                 |                                                            |                    |  |  |
| æ.                                | Router-konto                                                                      |                                                            |                    |  |  |
| Gæstenetværk                      | Router login-navn                                                                 | admin <u>Skift</u>                                         |                    |  |  |
| AiProtection                      | Router-login-adgangskode                                                          | - <u>Skif</u>                                              |                    |  |  |
| and forældrekontrol               | Aktiver login-captcha                                                             | O Ja 🔘 Nej                                                 |                    |  |  |
| Adaptive QoS                      | USB-indstilling                                                                   |                                                            |                    |  |  |
|                                   | Aktiver HDD Hibernation                                                           | Nej 🗸                                                      |                    |  |  |
| Traffikanalyse                    | USB Mode                                                                          | USB 3.0 V                                                  |                    |  |  |
| 👸 Brug af USB                     | Grundkonfiguration                                                                |                                                            |                    |  |  |
| AiCloud 2.0                       | Tidszone                                                                          | (GMT+01:00) København, Stockholm, Oslo                     | ~                  |  |  |
| Avancerede indstillinger          | Ændringerne for DST-tidszonen starter                                             | 3 ∨ måned 4th ∨ Søn ∨ Uge&dage 2                           | ∽ timer            |  |  |
| Trådløs                           | Ændringerne for DST-tidszonen slutter 10 v måned 5th v Sen v Uge & dage 3 v timer |                                                            |                    |  |  |
| Lokalnetværk                      | NTP-server                                                                        | pool.ntp.org<br><u>NTP-link</u>                            |                    |  |  |
| A Fiendatanetymak                 | Netværksovervågning                                                               | DNS-forespørgsel Ping                                      |                    |  |  |
| rjernuatanetværk                  | Auto-log ud                                                                       | 30 minutter (Deaktiver : 0)                                |                    |  |  |
| • Alexa & IFTTT                   | Aktiver meddelelse om WAN nede, og<br>browser-omdirigering                        | O Ja O Nej                                                 |                    |  |  |
| 💮 ІРV6                            | WPS-knapfunktion                                                                  | O Aktiver WPS 💿 Slå radio til og fra 💿 Tænd / sluk for LED |                    |  |  |
| VPN                               | Aktiver genstartsplanlægger                                                       | 🔘 Ja 🗿 Nej                                                 |                    |  |  |
| 🚵 Brandmur                        | Tjeneste                                                                          |                                                            |                    |  |  |
|                                   | Skal Telnet aktiveres                                                             | 🔘 Ja 🧿 Nej                                                 |                    |  |  |
| Administration                    | Enable SSH                                                                        | Nej v                                                      |                    |  |  |
| Systemlog                         | Passiv tidsudløb                                                                  | 20 minutter (Deaktiver : 0)                                |                    |  |  |
| 🙍 Netværksværktøjer               | Konfigurering af lokaladgang                                                      |                                                            |                    |  |  |
|                                   | tering a tokaladgang                                                              |                                                            |                    |  |  |

Rent principielt bør alle opsætninger af din router laves via Ethernet kabelforbindelse og ikke via Wi-Fi tilslutning.

Dette for helt at udelukke den mulighed (om end teoretisk) at nogen "kikker med" på din trådløse forbindelse, specielt inden den er sikret.

# 3. Ændre altid din SSID

SSID står for Service Set IDentifier, og er navnet på basisstationen. Typisk sætter fabrikanten deres navn ind, og det er jo nemt for en ubuden gæst at søge efter, så skift til noget der ikke lige falder i øjnene.

| Interding Harding   Interding Interding   Generelt WS WD   Image: StrD: Image: StrD:   Image: StrD: Image: StrD:   Image: StrD: <th>SLIS ZenWiFi AX</th> <th>Log af</th> <th>Genstart Dansk 🔻</th>                                                                                                    | SLIS ZenWiFi AX                      | Log af                                           | Genstart Dansk 🔻                                                                                    |  |  |  |
|----------------------------------------------------------------------------------------------------|--------------------------------------|--------------------------------------------------|----------------------------------------------------------------------------------------------------|--|--|--|
| Generalt         WPS         WDS         Trådies ALC-filter         RADIUS-indstilling         Professionelt         Reamer blokeringsli           Sind         Dissekting af de trådese op/sninger netenlor.         Sind         Sind                                                                                                    | Hurtig indstilling<br>af internettet | Handlingstilstand: <u>Tilstanden Tr</u><br>SSID: | 17 Adles router Firmwareversion: 3.0.0.4.386.48706 App 🙈 🕞 🔶                                        |  |  |  |
| Work over network       Trålas - Generelt         Winesh       Operating af de trådase oplyeninger wetwork         Winesh       Akberer Smart Connect         Winesh       Akberer Smart Connect         Winesh       Smart Connect         Winesh       Smart Connect                                                                                                    | Generelt                             | Generelt WPS WDS Trådl                           | dløs MAC-filter RADIUS-indstilling Professionelt Roamer blokeringsliste                             |  |  |  |
| @ castnertwark       Operating af de trådase oplysningeruettors         @ castnertwark       Aktvers Smart Connect       On Smart Connect (2.4 GHz and 5 GHz) •         @ Akford Connect       Daal-Band Smart Connect (2.4 GHz and 5 GHz) •       Image and the stand for the stand for                                                      | Kort over netværk                    | Trådløs - Generelt                               |                                                                                                    |  |  |  |
| Akkeers Smart Connect       ON       Smart Connect (2.4 GHz and 5 GHz)         Smart Connect       Dual-Band Smart Connect (2.4 GHz and 5 GHz)         Band       2.4 GHz, 5 GHz-1 、         Band       2.4 GHz, 5 GHz-1 、         Smart Connect       Sup 3 SDP on         Shart Connect       Sup 3 SDP on         Shart Connect       Sup 3 SDP on         Sup 3 SDP on       Sup 3 SDP on         Sup 3 SDP on       Sup 3 SDP on         Sup 3 SDP on       Sup 3 SDP on         Sup 3 SDP on       Sup 3 SDP on         Sup 3 SDP on       Sup 3 SDP on                                                                                                    | AiMesh                               | Opsætning af de trådløse oplysninger nedenfor.   |                                                                                                    |  |  |  |
| Sindt Connect     Dual-Band Smart Connect (2.4 GHz and S GHz) \       Band     2.4 GHz, S GHz-1 \       Band     2.4 GHz, S GHz-1 \       Weverkanavn (SSD)     Interaction       Sight SDDen     O Ja • Nej       Sight SDDen     O Ja • Nej       Sight SDDen     D Sight SDDen       Sight SDDen     D Sight SDDen       Sight SDDen     D Sight SDDen       Sight SDDen     D Sight SDDen       Sight SDDen     D Sight SDDen       Sight SDDen     D Sight SDDen       Sight SDDen     D Sight SDDen       Sight SDDen     D Sight SDDen       Sight SDDen     D Sight SDDen       Sight SDDen     D Sight SDDen       Sight SDDen     Sight SDDen       Sight SDDen     Sight S                                                                                                    | Gæstenetværk                         | Aktiverer Smart Connect                          | ON Smart_Connect-regel                                                                              |  |  |  |
| Bad       2.4 GHz, \$ GHz-1 ♥         Image: Systemiog       Netvertsnawn (SSD)         Image: Systemiog       Skyl SSD'en       0 Ja • Nej         Image: Systemiog       Skyl SSD'en       0 Ja • Nej         Image: Systemiog       Tradies island       Auto ♥ Disable 11b         Image: Systemiog       Skyl SSD'en       0 Ja • Nej         Image: Systemiog       Tradies island       Auto ♥ Disable 11b         Image: Walk Time       Deaktriver ♥       Image: Walk Time         Image: Walk Time       Deaktriver ♥       Image: Walk Time         Image: Walk Time       Deaktriver ♥       Image: Walk Time         Image: Walk Time       Deaktriver ♥       Image: Walk Time         Image: Walk Time       Deaktriver ♥       Image: Walk Time         Image: Walk Time       Deaktriver ♥       Image: Walk Time         Image: Walk Time       Deaktriver ♥       Image: Walk Time         Image: Walk Time       Deaktriver ♥       Image: Walk Time         Image: Walk Time       Deaktriver ♥       Image: Walk Time         Image: Walk Time       Deaktriver ♥       Image: Walk Time         Image: Walk Time       Deaktriver ♥       Image: Walk Time         Image: Walk Time       Deaktriver ♥       Image: Walk Time                                                                                                    | AiProtection                         | Smart Connect                                    | Dual-Band Smart Connect (2.4 GHz and 5 GHz) v                                                       |  |  |  |
| Interventional (SSD)         Statistical (SSD)         Statistical (SSD)         Statistical (SSD)         Statistical (SSD)         Statistical (SSD)         Tridites tistand         Auto → Dinable 11b         Statistical (SSD)         Statistical (SSD)         Tridites tistand         Auto → Dinable 11b         Statistical (SSD)         WF1 Agle Mutband         Deaktiver →         Avancerede indstillinger         Statistical (SSD)         Tridites tistand         Auto = Deaktiver →         Codlendel-sesmetode         WF1 Agle Mutband         Codlendel-sesmetode         WFA-kryptering         AES →         WPA-kryptering         AES →         WPA-kryptering         AES →         WPA-kryptering         AES →         WPA-kryptering         AES →         WPA-kryptering         AES →         WPA-kryptering         AES →         WPA-kryptering         AES →         WPA-kryptering         Auto =         VPA-kryptering         Auto =                                                                                                    | forældrekontrol                      | Band                                             | 2.4 GHz, 5 GHz-1 v                                                                                  |  |  |  |
| Image: System log       Triddes tistand       Auto □ Denable 118         Image: System log       002 11ax / WF16 mode       Auto □ Denable 118         002 11ax / WF16 mode       Autio □ Denable 118         002 11ax / WF16 mode       Autio □ Denable 118         002 11ax / WF16 mode       Auto □ Denable 118         002 11ax / WF16 mode       Auto □ Denable 118         Image: System log       WF1 Agle Multband       Decativer □         Avancerede indstillinger       Codiendel-sesmetode       WFA2-Personal □         Image: System log       VPA. Aryptering       AES □         Image: System log       VPA forhandsdet nagle       Image: System log         Image: System log       Lotalinetværk       Beskyftede styringsrammer       Decativer □         Image: System log       Auto □       Current Control Channel 2       Auto □         Image: System log       Kanabåndbredde       20/40/80 MHz □       Auto □         Image: System log       Auto □       Current Cantrol Channel 52       Xanal         Image: Netwerksværktøre       Udvidebestanal       Auto □       Current Cantrol Channel 52         Image: Netwerksværktøre       Udvidebestanal       Auto □       Image: System log         Image: Netwerksværktøre       Udvidebestanal       Auto □       Image: Syst                                                                                                    | Adaptive QoS                         | Skjul SSID'en                                    | O Ja ● Nej                                                                                          |  |  |  |
| Image: Signal of USB       602 11ax / WF16 mode       Attiver v inf compatibility issue occurs when enabling 602 11ax / WF16 mode         Image: Signal of USB       602 11ax / WF16 mode       Attiver v inf compatibility issue occurs when enabling 602 11ax / WF16 mode         Image: Walk Time       Deaktiver v       Traget Walk Time       Deaktiver v         Image: Walk Time       Deaktiver v       Image: Walk Time       Deaktiver v         Image: Walk Time       Deaktiver v       Image: Walk Attive Time       Deaktiver v         Image: Walk Time       Deaktiver v       Image: Walk Attive Time       Deaktiver v         Image: Walk Time       Deaktiver v       Image: Walk Attive Time       Deaktiver v         Image: Walk Attive Time       Deaktiver v       Image: Walk Attive Time       Deaktiver v         Image: Walk Attive Time       Deaktiver v       Image: Walk Attive Time       Deaktiver v         Image: Walk Attive Attive Attive Time       Deaktiver v       Image: Walk Attive Time       Deaktiver V         Image: Walk Attive Attive Att                                                                                                    | , Traffikanalyse                     | Trådløs tilstand                                 | Auto v Disable 11b                                                                                  |  |  |  |
| Micloud 2.0       WiFi Agle Multband       Deaktiver v         Avancerede indstillinger       Trägdi Wale Time       Deaktiver v         Godendel-sesmetode       WA2-Personal v       Codendel-sesmetode         WRA forhåndsdet nagle       I       Image Multband       Deaktiver v         WRA forhåndsdet nagle       I       Image Multband       Deaktiver v         WRA forhåndsdet nagle       I       Image Multband       Deaktiver v         WRA forhåndsdet nagle       I       Image Multband       Deaktiver v         WRA forhåndsdet nagle       I       Image Multband       Deaktiver v         WRA forhåndsdet nagle       I       Image Multband       Deaktiver v         WRA forhåndsdet nagle       Image Multband       Image Multband       Deaktiver v         WRA forhåndsdet nagle       Image Multband       Image Multband       Deaktiver v       Image Multband         WRA forhåndsredde       20/40 MHz v       Image Multband       Image Multband       Image Multband       Image Multband       Image Multband         WRA forhåndsredde       20/40 /80 MHz v       Image Multband       Image Multband       Image Multband       Image Multband       Image Multband       Image Multband       Image Multband       Image Multband       Image Multband       Image Multband                                                                                                    | Brug af USB                          | 802.11ax / WiFi6 mode                            |                                                                                                    |  |  |  |
| Avancerede indstillinger       Traget Wake Time       Deaktiver          Image: Index index i | AiCloud 2.0                          | WiFi Agile Multiband                             | Deaktiver v                                                                                         |  |  |  |
| Avancerede indstillinger       Godandel-sesmetide       WPA2-Personal         Image: Indstillinger       VPA. kryptering       AES          Image: Indstillinger       VPA. kryptering       AES          Image: Indstillinger       VPA. kryptering       AES          Image: Indstillinger       VPA. torhändsdet nagle       Image: Image: Ima                                                                                                    |                                      | Target Wake Time                                 | Deaktiver 🗸                                                                                         |  |  |  |
| Image: Systemic       WHA.kryptering       AES →         WHA.kryptering       AES →         WHA.kryptering       AES →         WHA.kryptering       AES →         WHA.kryptering       AES →         WHA.kryptering       AES →         WHA.kryptering       AES →         WHA.kryptering       AES →         WHA.kryptering       AES →         WHA.kryptering       AES →         WHA.kryptering       AES →         WHA.kryptering       AES →         WHA.kryptering       AES →         WHA.kryptering       AES →         WHA.kryptering       Deaktiver →         WHA.kryptering       Deaktiver →         WHA.kryptering       Deaktiver →         Netværkanagiens rotationsinterval       3600         2.4 CHE       Kanabindbredde         Z.4 CHE       Kanabindbredde         Kanabindbredde       20/40 MHz →         Widelsestanal       Auto →         Udvidelsestanal       Auto →         Kanabindbredde       20/40/80 MHz →         Kanabindbredde       20/40/80 MHz →         Kanabindbredde       20/40/80 MHz →         Widelsestanal       Auto →         Udvidelsestanal <th>ancerede indstillinger</th> <th>Godkendel-sesmetode</th> <th>WPA2-Personal v</th>                                                                                                    | ancerede indstillinger               | Godkendel-sesmetode                              | WPA2-Personal v                                                                                     |  |  |  |
| Image: System log   Image: System log   Image: System log <td>Tràdløs</td> <td>WPA-kryptering</td> <td colspan="4"></td>                                                                                                    | Tràdløs                              | WPA-kryptering                                   |                                                                                                    |  |  |  |
| Image: period at an et varies     Beskyttede skyringsrammer     Deakt iver       Image: period at an et varies     20/40 MHz        Image: period at an et varies     20/40 MHz        Image: period at an et varies     20/40 MHz        Image: period at an et varies     20/40 MHz        Image: period at an et varies     20/40 MHz        Image: period at an et varies     20/40 MHz        Image: period at an et varies     20/40 MHz        Image: period at an et varies     20/40 MHz        Image: period at an et varies     20/40 MHz        Image: period at an et varies     20/40 MHz        Image: period at an et varies     4 ut o        Image: period at an et varies     20/40/80 MHz        Image: period at an et varies     20/40/80 MHz        Image: period at an et varies     20/40/80 MHz        Image: period at an et varies     20/40/80 MHz        Image: period at an et varies     20/40/80 MHz        Image: period at an et varies     20/40/80 MHz        Image: period at an et varies     20/40/80 MHz        Image: period at an et varies     20/40/80 MHz        Image: period at an et varies     20/40/80 MHz        Image: period at an et varies     20/40/80 MHz        Image: period at an et varies     20/40/80 MHz        Image: period at varies     20/40/80 MHz                                                                                                    | Lokalnetværk                         | WPA forhåndsdelt nøgle                           | I Fare                                                                                              |  |  |  |
| Netværkanaglens rotationsniterval 3600     IPv6 2.4 GHz   Kanabåndbredde 20/40 MHz    VPN Auto    Ministration Auto    Systemlog 5 GHz-1   Netværksværktøjer Kanabåndbredde   VPN Auto    Ministration Auto    Systemlog Current Cantrol Channel 52   Netværksværktøjer Kanabåndbredde   Vedg automata kanat med OFE-kanater   Udvidelseskanal Auto    Auto  Auto                                                                                                    | Fjerndatanetværk                     | Beskyttede styringsrammer                        | Deaktiver v                                                                                         |  |  |  |
| IPv6       Z4 GHz         Kanabåndbredde       Z0/40 MHz          Image: VPN       Auto          Image: Prondmur       Auto          Image: Prondmur       Auto          Image: Prondmur       Auto          Image: Prondmur       Udvidebestanal         Image: Prondmur       Image: Prondmur         Image: Prondmur       Udvidebestanal         Image: Prondmur       Image: Prondmur         Image: Prondmur       Image: Prondmur         Image: Prondmur       Udvidebestanal         Image: Prondmur       Image: Prondmur         Image: Prondmur       Image: Prondmur         Image: Prondmur       Image: Prondmur         Image: Prondmur       Image: Prondmur         Image: Prondmur       Image: Prondmur         Image: Prondmur       Image: Prondmur         Image: Prondmur       Image: Prondmur         Image: Prondmur       Image: Prondmur         Image: Prondmur       Image: Prondmur         Image: Prondmur       Image: Prondmur         Image: Prondmur       Image: Prondmur         Image: Prondmur       Image: Prondmur         Image: Prondmur       Image: Prondmur         Image: Prondmur       Image: Prondmur                                                                                                    | Alexa & IFTTT                        | Netværksnøglens rotationsinterval                | 3600                                                                                                |  |  |  |
| W 14 Ko     20/40 MHz v       W 14 Ko     20/40 MHz v       W 14 Ko     Auto v       W 14 Ko     Auto v       W 14 Ko     Auto v       W 14 Ko     Auto v       W 14 Ko     Auto v       W 14 Ko     Auto v       W 14 Ko     Auto v       W 14 Ko     Auto v       W 14 Ko     Auto v       W 14 Ko     Auto v       W 14 Ko     Auto v       W 14 Ko     20/40/80 MHz v       Kanabindbredde     20/40/80 MHz v       Kanabindbredde     20/40/80 MHz v       W 14 Ko     Auto v       W 14 Ko     W 14 Ko       W 14 Ko     Auto v                                                                                                    | TPv6                                 | 2.4 GHz                                          |                                                                                                    |  |  |  |
| Image: VPN     Auto     Current Control Channel 2       Image: Administration     Image: Administration     Auto       Image: Systemiog     Image: Administration     Image: Administration       Image: Systemiog     Kanabindbredde     20/40/80 MHz        Image: Reverse Systemiog     Kanabindbredde     20/40/80 MHz        Image: Reverse Systemiog     Kanabindbredde     20/40/80 MHz        Image: Reverse Systemiog     Image: Reverse Systemiog     Image: Reverse Systemiog       Image: Reverse Systemiog     Image: Reverse Systemiog     Image: Reverse Systemiog       Image: Reverse Systemiog     Image: Reverse Systemiog     Image: Reverse Systemiog       Image: Reverse Systemiog     Image: Reverse Systemiog     Image: Reverse Systemiog       Image: Reverse Systemiog     Image: Reverse Systemiog     Image: Reverse Systemiog       Image: Reverse Systemiog     Image: Reverse Systemiog     Image: Reverse Systemiog       Image: Reverse Systemiog     Image: Reverse Systemiog     Image: Reverse Systemiog       Image: Reverse Systemiog     Image: Reverse Systemiog     Image: Reverse Systemiog       Image: Reverse Systemiog     Image: Reverse Systemiog     Image: Reverse Systemiog       Image: Reverse Systemiog     Image: Reverse Systemiog     Image: Reverse Systemiog       Image: Reverse Systemiog     Image: Reverse Systemiog     Image: Reverse Systemiog   <                                                                                                    |                                      | Kanalbåndbredde                                  | 20/40 MHz v                                                                                         |  |  |  |
| Brandmur     Udvidelseskanal     Auto v       Idvidelseskanal     Auto v       Idvidelseskanal     Auto v       Idvidelseskanal     Idvidelseskanal       Idvidelseskanal     Idvidelseskanal       Idvidelseskanal     Auto v       Idvidelseskanal     Auto v       Idvidelseskanal     Auto v       Idvidelseskanal     Auto v       Idvidelseskanal     Auto v       Idvidelseskanal     Auto v       Idvidelseskanal     Auto v                                                                                                    | VPN                                  | Kanal                                            | Auto v Current Control Channel: 2 Auto select channel including channel 12, 13                      |  |  |  |
| Administration     5 GHz-1       Systemlog     Kanabåndbredde       Netværksværktøjer     Auto v Current Control Channet 52<br>v Vælg automalisk kanal med DFS-kanaler       Udvidelseskanal     Auto v                                                                                                    | Brandmur                             | Udvidelseskanal                                  |                                                                                                    |  |  |  |
| Systemiog     Kanabåndbredde     20/40/80 MHz 、       Netværksværktøjer     Auto 、 Current Control Channet 52<br>、 Vody automatisk kanal med DFS-kanaler       Udvidelseskanal     Auto 、                                                                                                    | Administration                       | 5 GHz-1                                          |                                                                                                    |  |  |  |
| Kanal         Auto         Current Control Channel 52           Valy automates kanal              Udvidelseskanal         Auto                                                                                                    | Systemlog                            | Kanalbåndbredde                                  | 20/40/80 MHz v                                                                                      |  |  |  |
| Udvidelsestanal Auto  Anvend                                                                                                    | Netværksværktøjer                    | Kanal                                            | Auto ✓         Current Control Channel 52           ✓         Væig automatisk kanal med DFS-kanaler |  |  |  |
| Anvend                                                                                                    |                                      | Udvidelseskanal                                  | Auto v                                                                                              |  |  |  |
|                                                                                                    | Anvend                               |                                                  |                                                                                                    |  |  |  |
| Help & Support Vejledning   Produktregistrering   Feedback     FAQ                                                                                                    |                                      |                                                  |                                                                                                    |  |  |  |

På ASUS er det "Trådløs" og fanebladet "Generelt" hvorefter du får nedenstående billede:

Her er det feltet "Netværksnavn (SSID)" (markeret med en rød ring) der skal rettes. Når du har skiftet navnet ud, trykker du "Anvend".

# 4. Skjul din SSID

Ud over at ændre navnet, bør du sikre at acces pointet ikke rundspreder navnet, så alle og enhver kan opfange det.

På ASUS gøres det i samme menu som punkt 3 lige neden under SSID navn (se billede i afsnit 3).

#### 5. Benyt kryptering af den trådløse trafik

Ved at kryptere de informationer, der sendes inden for det trådløse netværk, sikres de mod at hackere, der opsnapper signalerne, umiddelbart kan læse dem. Der findes grundlæggende tre former for kryptering WPA2, WPA og WEP.

WEP står for <u>Wired Equivalent Privacy</u>. Det er en del af 802.11b standarden og understøttes derfor af langt de fleste leverandører.

Der er to varianter af WEP: 64 bit kryptering og 128 bit kryptering. WEP er dog ikke længere sikker, og en bare rimelig god hacker kan bryde den på mindre end et minut. Denne frarådes derfor. Er det eneste niveau dit udstyr kan, bør du investere i mere moderne udstyr.

WPA står for <u>W</u>i-Fi <u>P</u>rotected <u>A</u>ccess og understøttes primært af 802.11g udstyr. Der eksisterer også 802.11b udstyr, der kan bruge WPA. Med WPA er sikkerheden noget større end ved WEP.

WPA2 og WPA3 er opdateringer af WPA, der forbedrer sikkerheden endnu mere. Med andre ord vælg helst WPA3, dernæst WPA2, og opgrader dit udstyr hvis det kun kan WPA/WEP. Arbejd <u>aldrig</u> uden kryptering.

Opsætningen sker ved at der vælges en nøgle (en tekststreng) som anvendes på alle enheder tilsluttet nettet. På figuren nedenfor ses billedet på ASUS routeren (markeret med en rød ring. Samme menu som i afsnit 3 – derfor kun et udsnit af billedet). Her er valgt WPA2 kryptering.

Bemærk at når du sætter kryptering til, mistes forbindelsen på evt. tilsluttede enheder. De skal jo også lige have besked, ved at opsætte samme kryptering med samme nøgle her.

| Avancerede indstillinger | larget wake nine          | Deaktiver       |  |  |
|--------------------------|---------------------------|-----------------|--|--|
|                          | Godkendel-sesmetode       | WPA2-Personal v |  |  |
|                          | WPA-kryptering            | AES V           |  |  |
| 🕎 Lokalnetværk           | WPA forhåndsdelt nøgle    | I Fare          |  |  |
| Eierndatanetværk         | Beskyttede styringsrammer | Deaktiver v     |  |  |

Den opmærksomme vil lægge mærke til at routeren siger "Fare" ud for nøglen. Det er fordi jeg har slettet den her, da jeg naturligvis ikke vil vise den her. Men det smarte er, at routeren fortæller dig hvor sikker den valgte nøgle er. Sørg for at den er kompliceret nok, og at du kan huske den !

## 6. Benyt firewall

De fleste routere har en indbygget firewall. Denne bør aktiveres. Den frasorterer det meste uvelkomne skidt der kommer fra nettet.

På ASUS gøres det under "Brandmur" og fanebladet "Generelt". Aktiver den og tryk "Anvend".

| /ISUS ZenWiFi A)                  | X Log af Genstart                                                                                                    | Dansk 💌                                                                                                    |  |  |  |  |
|-----------------------------------|----------------------------------------------------------------------------------------------------|----------------------------------------------------------------------------------------------------|--|--|--|--|
| Hurtig indstilling af internettet | Handlingstilstand: <u>Ti <b>1standen Trådløs router</b></u> Firmwareversion: <u>3.0.0.4.386.48706</u><br>SSID:                                                                         | App 🖧 🛱 🚭                                                                                                    |  |  |  |  |
| Generelt                          | Generelt URL-filter Nøgleordsfilter Netværkstjenestefilter                                                                                                    |                                                                                                    |  |  |  |  |
| Kort over netværk                 | Brandmur                                                                                                    |                                                                                                    |  |  |  |  |
|                                   | Generelt                                                                                                    |                                                                                                    |  |  |  |  |
| Gæstenetværk                      | Aktiver din firewall til, at beskytte dit LAN netværk mod angreb fra hackere. Din firewall filtrer indkommende og udgående pakker<br>baseret på filterreglerne.<br>Dos Protectrian EAO |                                                                                                    |  |  |  |  |
| AiProtection                      | Skal brandmuren aktiveres O Ja O Nej                                                                                                    |                                                                                                    |  |  |  |  |
| 🎎 forældrekontrol                 | Skal DoS-beskyttelse aktiveres O Ja O Nej                                                                                                    | Ja O Nej                                                                                                    |  |  |  |  |
| Adaptive QoS                      | Logget pakketype Ingen v                                                                                                    | Ingen v                                                                                                    |  |  |  |  |
| 🕼. Traffikanalyse                 | Skal Ping-anmodninger fra WAN besvares 💽 Ja 🛛 Nej                                                                                                    |                                                                                                    |  |  |  |  |
| 📸 Brug af USB                     | IPv6 Firewall<br>Al udgående trafik, der kommer fra IPv6 værten på dit LAN-netværk er tilladt, samt relaterede indgående                                                               | IPv\$ Firewall<br>Al udnåande trafik der kommer fra IPv6 værten nå dit i AN-netværk er tilladt, samt relaterede indnående trafik Entwer anden |  |  |  |  |
| AiCloud 2.0                       | indgående trafik, skal have særlig tilladelse her.<br>Du kon lade feldet eketoren ID stå tenst for at tillade trafik for alle aksterne værter. Du kon open anske at undersetwork. (For |                                                                                                    |  |  |  |  |
| Avancerede indstillinger          | eksempel 2001::1111:2222:3333/64)                                                                                                    |                                                                                                    |  |  |  |  |
| 🔊 Trådløs                         | Grundkonfiguration                                                                                                    |                                                                                                    |  |  |  |  |
| Lokalnetværk                      | Skal IPv6 Brandmur aktiveres O Ja • Nej                                                                                                    |                                                                                                    |  |  |  |  |
| i Fjerndatanetværk                | Rantar for Indožanda firawali (Makeimata arransa + 128)                                                                                                    |                                                                                                    |  |  |  |  |
| Alexa & IFTTT                     | Tjenestenavn Remote IP/CIDR Lokal IP-adresse Portinterval F                                                                                                    | Protokol Tilføj / slet                                                                                                    |  |  |  |  |
| TPV6                              |                                                                                                    | cp v 🕀                                                                                                    |  |  |  |  |
| <b>*</b>                          | Tabellen indeholder ingen data.                                                                                                    |                                                                                                    |  |  |  |  |
| PN VPN                            | Anvend                                                                                                    |                                                                                                    |  |  |  |  |
| Brandmur                          |                                                                                                    |                                                                                                    |  |  |  |  |
| Administration                    |                                                                                                    |                                                                                                    |  |  |  |  |

Ud over en firewall i routeren, bør du naturligvis have en på PC'en, som en del af den sikkerhedspakke du har installeret.

#### 7. Hold øje med loggen på din router / firewall

Check med jævne mellemrum loggen på din router og firewall. Her kan du se, hvem, hvad, hvor og hvornår nogen har benyttet din router. En log findes på de fleste udstyrstyper i dag. Det kan hjælpe dig til at se, om der sker ting, der ikke bør.

# 8. Opdater firmware

Ligesom Windows styrer din PC, så har routeren også et styresystem, der skal holdes opdateret. Det kaldes opdatering af firmware.

På ASUS er det under "Administration" og fanebladet "Firmware opgradering". Vælg knappen "Tjek" midt på siden, og opdater hvis der er nye versioner. Routeren gør det selv, og det tager typisk nogle minutter, hvorefter den starter igen.

| /iSLIS ZenWiFi AX        | Log af                                                                                                    |                                                                                                    | Genstart                                     |                        |                                                                                   | Dansk                                         | -     |
|--------------------------|----------------------------------------------------------------------------------------------------|----------------------------------------------------------------------------------------------------|----------------------------------------------|------------------------|-----------------------------------------------------------------------------------|-----------------------------------------------|-------|
| Hurtig indstilling af    | Handlingstilstand:<br>SSID:                                                                                                    | Tilstander                                                                                                    | n Trådløs router                             | Firmwar                | eversion: <u>3.0.0.4.386_48706</u>                                                | App 🖧 🔂                                       | ÷     |
| Generelt                 | Handlingstilstand                                                                                                    | System                                                                                                    | Firmwareopgrade                              | ring                   | Gendan, gem eller overfør<br>indstillinger                                        | Feedback priv                                 | atliv |
| Kort over netværk        | Administration                                                                                                    | Administration - Firmwareopgradering                                                                                                    |                                              |                        |                                                                                   |                                               |       |
| aiMesh                   | Bemærk:                                                                                                    | Bemærk:                                                                                                    |                                              |                        |                                                                                   |                                               |       |
| Gæstenetværk             | <ol> <li>Den seneste firmwareversion inkluderer opdateringer af den forrige version.</li> <li>Hvis en konfigurationsparameter findes i både den gamle og den nye firmware, vil dens indstilling blive bevaret i løbet af</li> </ol>                                  |                                                                                                    |                                              |                        |                                                                                   |                                               |       |
| (a) AiProtection         | 3. Hvis opgrader                                                                                                    | opgraderingsprocessen.<br>3. Hvis opgraderingsprocessen mislykkes, skifter ZenWiFi AX automatisk til nødstilstand. LED-signalerne foran på ZenWiFi |                                              |                        |                                                                                   |                                               |       |
| and forældrekontrol      | AX angiver en sadan situation. Besøg <u>ASUS Download Center</u> for at downloade ASUS Firmware Restoration-værktøjet<br>for en manuel opdatering. Check on <u>FAQ</u> for more instructions.<br>4. Hent den seneste firmwareversion fra <u>ASUS' supportside på</u> |                                                                                                    |                                              |                        |                                                                                   |                                               |       |
| Adaptive QoS             |                                                                                                    |                                                                                                    |                                              |                        |                                                                                   |                                               |       |
| 🗼. Traffikanalyse        | Automatisk firmw                                                                                                    | areopdate                                                                                                    | ring                                         |                        |                                                                                   |                                               |       |
| 👸 Brug af USB            | Automatisk firmware                                                                                                    | Automatisk firmwareopdatering OFF                                                                                                    |                                              |                        |                                                                                   |                                               |       |
|                          | Firmwareversion                                                                                                    | _                                                                                                    |                                              |                        |                                                                                   | _                                             |       |
| AiCloud 2.0              | Søg efter opdatering                                                                                                    | er                                                                                                    |                                              | Tjek                   |                                                                                   |                                               |       |
| Avancerede indstillinger | AiMesh-router                                                                                                    |                                                                                                    |                                              |                        |                                                                                   |                                               |       |
| m Trådløs                | ZenWiFi AX                                                                                                    |                                                                                                    | Den nu<br>Manuel                             | ærende v<br>firmwareo  | ersion : 3.0.0.4.386_48706-g5f8f479<br>pdatering : <u>Overfør</u>                 |                                               |       |
| Lokalnetværk             | AiMesh-forbindelses                                                                                                    | punkt                                                                                                    |                                              | _                      |                                                                                   |                                               |       |
| Fjerndatanetværk         | ZenWiFi AX ( 04:42:1<br>Placering : Home                                                                                                    | A:16:AD:40)                                                                                                    | Den nu<br>Manuel                             | ærende v<br>firmwareo  | ersion : 3.0.0.4.386_48706-g5f8f479<br>pdatering : <u>Overfør</u>                 |                                               |       |
| Alexa & IFTTT            | Bemærk: Med man<br>systemet anvendes                                                                                                    | uel firmwared<br>Sørg for at                                                                                                    | opdatering opdaterer<br>du uploader den korr | du kun de<br>ekte AiMe | valgte AiMesh-routere/forbindelsespu<br>sh firmware-version til alle relevante ro | nkter, når AiMesh-<br>outere/forbindelsespunl | kter. |
| IPv6                     |                                                                                                    |                                                                                                    |                                              |                        |                                                                                   |                                               |       |
| UPN                      |                                                                                                    |                                                                                                    |                                              |                        |                                                                                   |                                               |       |
| 🚵 Brandmur               |                                                                                                    |                                                                                                    |                                              |                        |                                                                                   |                                               |       |
| Administration           |                                                                                                    |                                                                                                    |                                              |                        |                                                                                   |                                               |       |
| Systemlog                |                                                                                                    |                                                                                                    |                                              |                        |                                                                                   |                                               |       |

## Mere info?

I så fald kan jeg anbefale at du besøger fabrikanten af din router. De har typisk guider/manualer i opsætning af disse ting liggende. Mange har også uddybende forklaringer af sikkerhedsforhold på deres sites.

Ellers læs IT og Telestyrelsens: <u>http://www.it-borger.dk/</u>